# Termostato de Aquecimento Wireless BOT-R7X

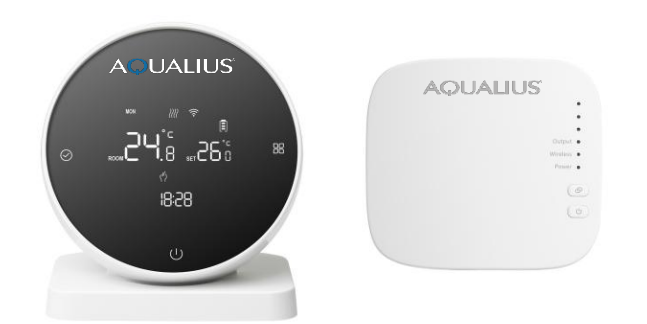

# Aplicação

O termostato digital inteligente é um controlador de temperatura adequado para sistemas de aquecimento por piso. Através da comparação da temperatura ambiente e temperatura definida, controla o estado de funcionamento da válvula elétrica do sistema de aquecimento do pavimento para ajustar a temperatura ambiente, sendo confortável e poupa energia.

# Instruções de Funcionamento

**U** Botão ON/OFF: Pressione para ligar e desligar; Pressione desligar novamente enquanto fecha todas as válvulas.

Botão Troca de Modo: Ligado, pressione 🗄 para mudar o modo de funcionamento. O LCD indica 🖑 como modo manual e 🏵 como modo automático.

**Botão de Regulação**: Ao iniciar, pressione o botão  $\bigcirc$  e a temperatura vai piscar, depois rode o aro exterior para ajustar os valores da temperatura.

**Ajuste de Relógio**: Ligado, pressione e segure \*\*\*  $\bigcirc$  por 5 segundos. Quando o ícone piscar, rode o ar exterior para ajustar. Pressione  $\bigcirc$  para mudar entre ajustes de hora e dias, e pressione  $\bigcirc$  para guardar e sair.

**Função de Bloqueio**: Ligado, pressione e segure じ por 5 segundos para entrar no modo de bloqueio de botões no painel. Um ícone de bloqueio aparece no fundo do display, indicando que foi efetuado com sucesso.

## Função de Proteção de Baixa Temperatura

Para Opções Avançadas introduza a terceira opção ON, o termostato no estado de desligar, quando a temperatura interior for inferior a 5 graus, o termostato liga automaticamente o aquecimento. Quando a temperatura interior subir até aos 5 graus, o termostato desliga automaticamente o aquecimento.

# Especificações Elétricas

- 1. Sensor de Temperatura: NTC
- 2. Precisão de Temperatura: +0.5°C
- 3. Consumo Próprio: < 170uW
- 4. Voltagem: 3 pilhas 1.5V
- 5. Corrente de Carga: 3A (negativo)
- 6. Grau de Proteção: IP20

# Diagrama de Ligação

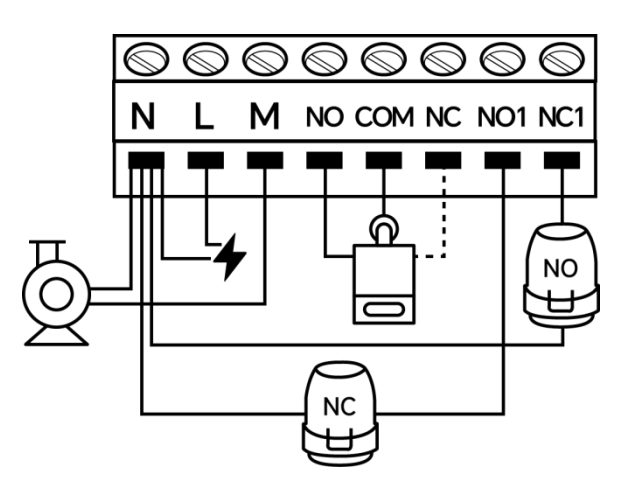

Observação: N & L: 110~220 Vac input NO & COM & NC (contato seco): caldeira / aquecedor N & NO1: atuador normalmente fechado (NC) N & NC1: atuador normalmente aberto (NO) N & M: Bomba

Nota: alguns circuitos deste produto envolvem forte eletricidade, é necessário ser instalado por profissionais.

# Processo de Correspondência de Código:

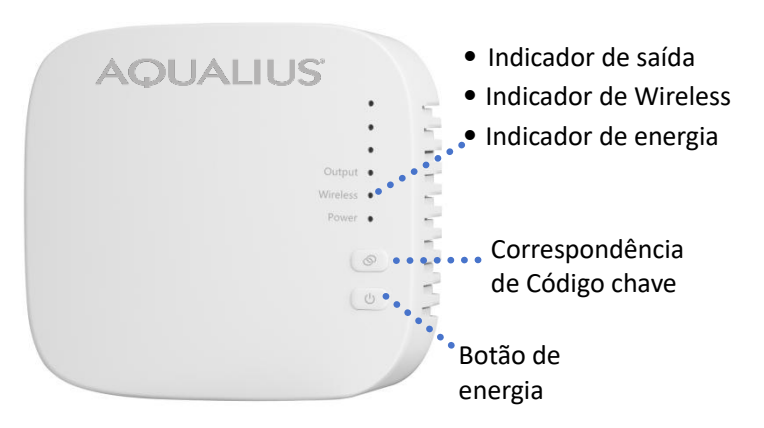

| Opção   |   | Ícone     | Hor | Ajuste | Valor  | Ajuste |
|---------|---|-----------|-----|--------|--------|--------|
|         |   |           | а   | Hora   | Padrão | temp.  |
| Seman   | 1 | E)        | 06: |        | 20°C   |        |
| а       |   |           | 00  |        |        |        |
|         | 2 | 2°°       | 08: | Rodar  | 16°C   | Rodar  |
|         |   |           | 00  | o aro  |        | o aro  |
|         | 3 | كۇ<br>ئۇر | 11: | exteri | 16°C   | exteri |
|         |   |           | 30  | or     |        | or     |
|         | 4 |           | 12: |        | 16°C   |        |
|         |   |           | 30  |        |        |        |
|         | 5 | ¢¢<br>5   | 17: |        | 22°C   |        |
|         |   |           | 00  |        |        |        |
|         | 6 | E)        | 22: |        | 16°C   |        |
|         |   |           | 00  |        |        |        |
| Fim-de- | 1 | í.        | 08: |        | 22°C   |        |
| seman   |   |           | 00  |        |        |        |
| а       | 2 |           | 23: |        | 16°C   |        |
|         |   |           | 00  |        |        |        |

1. Ligue o painel recetor, o indicador de energia fica ligado. Pressione e segure o botão de Correspondência de Código por 3 segundos, e este indicador irá piscar.

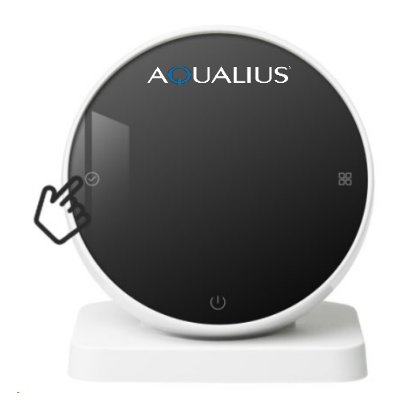

2. Coloque 3 pilhas AA no painel transmissor.

No estado **DESLIGADO**, pressione e segure o botão por 5 segundos para verificar o código. Quando a luz indicadora de código no painel ficar fixa, a verificação de código foi efetuada com sucesso.

# Funcionamento do modo Programação

No estado *LIGADO*, pressione e segure o botão segundos para entrar no modo programação. A seguir, pressione o botão aro exterior para os ajustar, pressione o botão aro exterior para os ajustar, pressione o botão aro atemperatura. O método de ajuste para os períodos de tempo seguintes é o mesmo para o primeiro período. Pressione D para guardar e sair.

## Definição de Parâmetros

No estado **DESLIGADO**, pressione longamente segundos para entrar na interface de definição de parâmetros. Nesta altura, pressione para percorrer a seleção de parâmetros disponíveis, rode o aro exterior para ajustar cada parâmetro, e pressione para guardar e sair.

| Par. | Nome                                           | Padrão | Significado                                                                                |
|------|------------------------------------------------|--------|--------------------------------------------------------------------------------------------|
| 1    | Compensação<br>de temperatura                  | 0      | O intervalo de<br>compensação de<br>temperatura é: - 9.9 ~<br>9.9°C                        |
| 2    | Trocar a<br>definição de<br>intervalo          | 1      | O intervalo de<br>diferença de temp. no<br>arranque é 0.5~10°C                             |
| 3    | Função de anti<br>congelamento                 | ON     | OFF: Desliga a função<br>de anti congelamento<br>ON: Liga a função de<br>anti congelamento |
| 4    | Seleção do dia<br>de descanso                  | 2      | 0: Desliga<br>programação<br>1: Dia de folga<br>2: Fim-de-semana<br>3: Sem descanso        |
| 5    | Definir o limite<br>superior de<br>temperatura | 60°C   | Defina o intervalo<br>superior de<br>temperatura entre<br>15~95°C                          |
| 6    | Definições de<br>fábrica                       | _      | Pressione longamente                                                                       |

## Método de Instalação

1. Instale uma bucha com espaçamento 59 mm na parede.

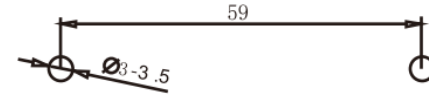

2. Utilize uma chave de fendas para separar a tampa superior e a tampa inferior, de acordo com a direção do fio, passe o fio pela tampa traseira até à conduta de cablagem e deixe cerca de 20 cm de comprimento dependendo da situação.

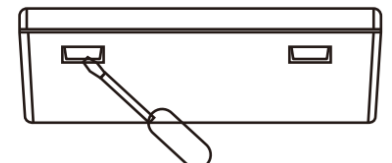

3. Fixe o invólucro inferior à parede e, por fim, fixe o fio e cubra o invólucro frontal no invólucro inferior.

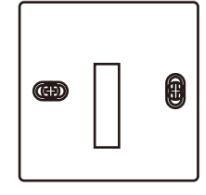

## Passos de Inspeção

Instale o termostato inteligente de touch screen num local onde seja fácil ao utilizador ver o ecrã e ajustar a temperatura. O termostato deve estar localizado num local que possa representar a temperatura ambiente geral da divisão. Evite instalá-lo junto de fontes de calor ou frio, como grelhas, aquecedores, no exterior, etc.

## Erros Comuns e Solução

| Fenómeno                                                  | Solução                                                                                                    |  |  |  |  |
|-----------------------------------------------------------|----------------------------------------------------------------------------------------------------|--|--|--|--|
| Não inicia                                                | <ol> <li>Verifique se as pilhas estão ao contrário.</li> <li>Verifique se o botão de Ligar está preso.</li> </ol>                                                        |  |  |  |  |
| O LCD<br>apresenta<br>um código<br>estranho               | Se a instalação da capa posterior estiver deformada, pode ser desapertada e reinstalada.                                                                                 |  |  |  |  |
| Display está<br>normal, mas<br>não existe<br>nada visível | <ol> <li>Verifique se o limite entre a<br/>motherboard e a board de energia está<br/>danificado.</li> <li>Verifique se a saída está ligada no fio<br/>errado.</li> </ol> |  |  |  |  |
| Erro no<br>display da<br>temperatura                      | Calibre o display do painel de temperatura através do primeiro item das opções avançadas.                                                                                |  |  |  |  |

## Ligação Wi-Fi

Download da App "Smart Life" ou "Tuya Smart" Para IOS: Faça login na App Store, pesquise por "Smart Life "ou " Tuya Smart" e faça download para o telefone. Para Android: Faça login na Google Play, pesquise por "Smart Life", ou " Tuya Smart" e faça download para o telefone.

Ou faça scan do código QR abaixo:

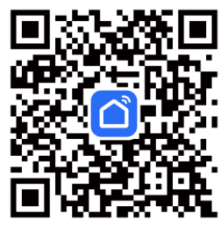

## Definições do Termostato

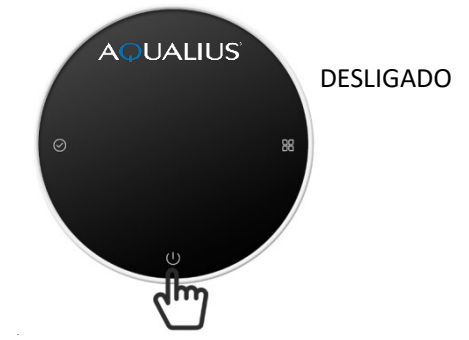

No estado **DESLIGADO**, pressione e segure o botão **U** durante 5 segundos. Quando o ícone do Wi-Fi aparecer no ecrã, pode iniciar a configuração no seu telefone.

## Ligação com o telefone

Abra a app" Smart Life " ou a "Tuya Smart" no seu telefone.

Assegure-se que o Bluetooth do telefone está ativo. Só redes Wi-Fi 2.4G podem ser adicionadas ao seu telefone (o nome e a password só podem usar números e letras, não podem ser símbolos).

|                    |              | <b>.</b>                                      | (2) 10 米金 (1) (17)+16:57       |  |
|--------------------|--------------|-----------------------------------------------|--------------------------------|--|
| D 🗟                | * 💌 10:34    | < Ad                                          | d Device 음                     |  |
| home 💌             | Ð            | Searching for nearby<br>has entered pairing m | devices, Make sure your device |  |
| Cozy Home          | Add Device   | Discovering devic                             | es                             |  |
| Enjoy a cozy life  | Create Scene | ٥                                             | Add                            |  |
| indicators and dev | 5 Scan       |                                               |                                |  |
| •                  |              | Add Manually                                  |                                |  |

Clique em "Adicionar Dispositivo" no canto superior direito ou clique "Adicionar Dispositivo".

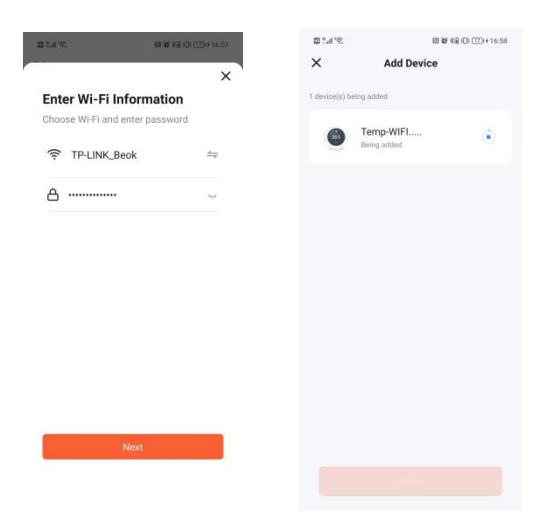

Introduza a password do Wi-Fi, e clique "Seguinte".

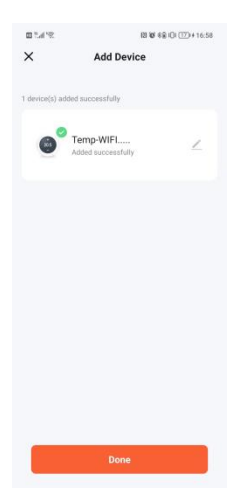

Aguarde 1-2 minutos para que o equipamento ligue. Se não acontecer, verifique o smartphone, o termostato e o router.

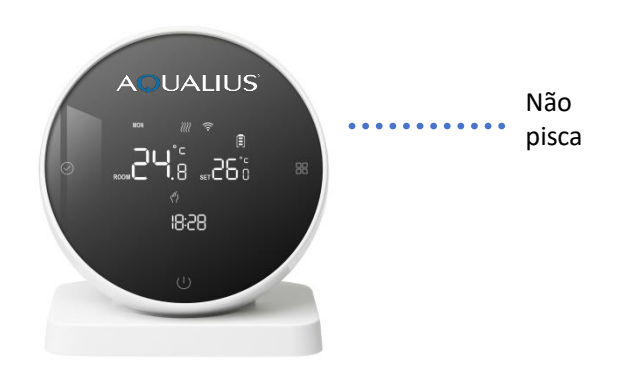

Após finalizar a configuração, o ícone do Wi-Fi no termostato para de piscar.